# CHAPITRE III MONTAGE

|         |                                                                                                    | Page                 |
|---------|----------------------------------------------------------------------------------------------------|----------------------|
| 1.0     | INTRODUCTION                                                                                                    | 2                    |
| 2.0     | MISE EN FONCTION DE L'EDITEUR                                                                                                    | 2                    |
| 3.0     | CONFIGURATIONS DIVERSES                                                                                                    | 3                    |
| 4.0     | VERIFICATION DE LA CARTE                                                                                                    | 3                    |
| 5.0     | HORLOGE (Real Time Clock – RTC)                                                                                                    | 4                    |
| 5.0 bis | VERSIONS                                                                                                    | 4                    |
| 6.0     | CATALOGUES (DIRECTORIES)                                                                                                    | 4                    |
| 7.0     | LECTURE D'UNE PRISE SELECTIONNEE                                                                                                    | 5                    |
| 8.0     | EFFACEMENT DES PRISES                                                                                                    | 5                    |
| 9.0     | UTILISATION DE L'EDITEUR                                                                                                    | 6                    |
|         | <ul><li>9.1 Principes du montage</li><li>9.2 Mode de fonctionnement de l'éditeur</li><li>9.3 Etapes de montage</li></ul>                               | 6<br>6<br>7          |
|         | 9.3.1 Exemple 1<br>9.3.2 Exemple 2<br>9.3.3 Exemple 3                                                                                                  | 7<br>9<br>10         |
|         | <ul><li>9.4 Repérage des documents montés</li><li>9.5 Sélection des cartes A / B</li></ul>                                                             | 11<br>11             |
| 10.0    | FONCTION COPIE                                                                                                    | 11                   |
| 11.0    | ABREVIATIONS UTILISEES PAR L'EDITEUR                                                                                                    | 12                   |
| 12.0    | MESSAGES D'ERREURS                                                                                                    | 13                   |
|         | 12.1 Afficheur de la platine supérieure<br>12.2 Afficheur du panneau frontal<br>12.3 Messages BIP<br>12.4 Drapeaux (Flags) F1 à F8                     | 13<br>13<br>14<br>14 |
| 13.0    | TITRAGE                                                                                                    | 15                   |
|         | <ul><li>13.1 Déplacement horizontal dans le directoire</li><li>13.2 Déplacement vertical dans le directoire</li><li>13.3 Introduire un titre</li></ul> | 15<br>15<br>15       |

------

# **1.0 INTRODUCTION**

L'ARES-C est équipé d'un éditeur interne qui permet des fonctions de montage telles que couper, coller, copier etc. Le contenu de la carte PCMCIA est inscrit dans un catalogue (DIRECTORY) qui indique:

-La carte en cours
-Le nombre de prises effectuées
-Leur durée
-L'heure et la date de l'enregistrement (en considérant que l'horloge interne a été réglée)
-Le mode de compression utilisé

Il est alors possible de mettre en fonction l'éditeur et d'effectuer un montage (EDL, Edit Decision List) à l'aide de points d'entrée et de sortie désirés. Le montage final peut être mémorisé sur la carte, copié sur une autre carte PCMCIA ou bien transmis à travers l'une des différentes sorties de la machine (AES, Téléphone ou RNIS si l'option est installée).

# 2.0 MISE EN FONCTION DE L'EDITEUR

S'assurer qu'une carte PCMCIA est installée sur l'un des deux supports A ou B de la platine supérieure. Placer le sélecteur principal du panneau frontal en position EDIT / STD BY. Vérifier que le mode de compression sélectionné est le même que celui des prises enregistrées devant être montées à partir de ce point, toutes les opérations de montage sont commandées à l'aide des touches situées sur la platine supérieure. Une fois le sélecteur principal placé sur EDIT / STD BY, l'écran LCD affiche la représentation graphique d'une "bande" (capacité) correspondant aux données enregistrées sur la (les) carte (s) PCMCIA, comme en modes d'enregistrement ou de lecture. L'écran affiche également le nombre de prises, le numéro de la prise lue et le temps écoulé depuis le début de la lecture de la prise en minutes et secondes. Plusieurs commandes, accessibles par les touches de EONCTIONS sont inscrites au bas de l'afficheur. A ce

Plusieurs commandes, accessibles par les touches de FONCTIONS sont inscrites au bas de l'afficheur. A ce stade, l'éditeur n'est pas encore en fonction, l'écran ci-dessous est en somme l'écran de démarrage.

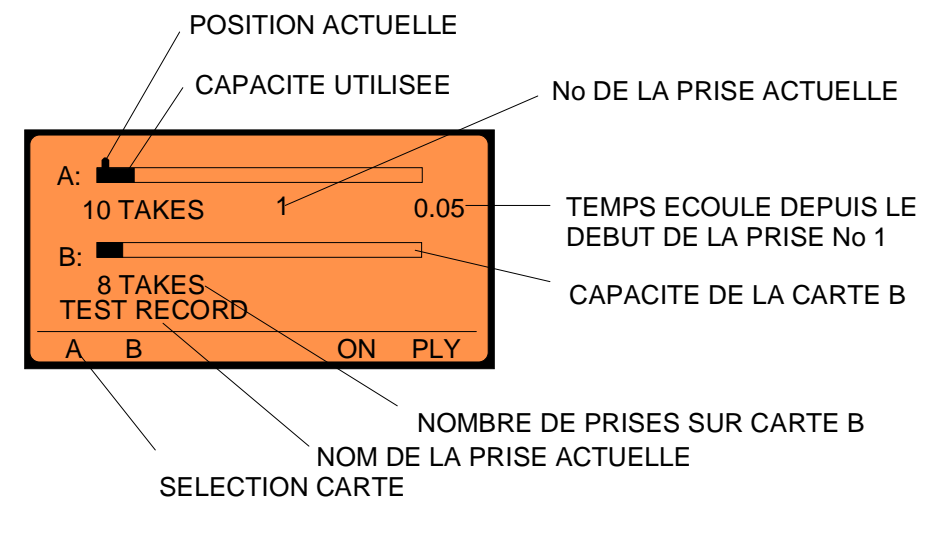

L'appui de F1 "A" ou F2 "B" permet de sélectionner la carte à utiliser. Seules les informations relatives au cartes installées sont affichées. Le schéma donné ci-dessus est un exemple que l'on peut trouver sur une machine où deux cartes PCMCIA sont installées.

|     | ***    | ARES-C | , ***<br>,<br>, |     |  |
|-----|--------|--------|-----------------|-----|--|
| (   | c) NAG | RA KUE | DELSKI          |     |  |
|     |        |        |                 |     |  |
| DIR | TRM    | SET    | OFF             | MIS |  |

Appuyer sur la touche F4 "ON" pour mettre en fonction l'éditeur interne. L'écran indique alors la version de soft installé dans la machine. La touche F4 bascule alors immédiatement pour devenir la commande d'arrêt de l'éditeur "OFF".

Depuis cet écran, 5 choix sont possibles : "DIR" (Directory) en pressant F1, "TRM" (Transmission) en pressant F2, "OFF" pour fermer l'éditeur par F4 ou "MIS" (Miscellaneous : divers) en

pressant F5. Les commandes "DIR" et "TRM" seront expliquées plus loin dans ce manuel.

# 3.0 CONFIGURATIONS DIVERSES ("MIS")

Presser F5 "MIS" afin d'obtenir l'écran suivant :

| F1: CAF      | RD FOR          | MATTIN  | G   |     |  |
|--------------|-----------------|---------|-----|-----|--|
| F2: FOF      | RMAT R          | EPAIRIN | ١G  |     |  |
| F3: DAT      | F3: DATE & TIME |         |     |     |  |
| F5: VERSIONS |                 |         |     |     |  |
|              |                 |         |     |     |  |
| FOR          | CHK             | RTC     | ESC | VER |  |

A partir de cet écran, 4 choix sont disponibles. La touche F1"FOR" est utilisée pour le FORMATAGE d'une nouvelle carte PCMCIA (fonction détaillée dans le chapitre I).

# 4.0 VERIFICATION DE LA CARTE ("CHK")

Une erreur peut se produire durant l'enregistrement sur une carte, par exemple si la carte est enlevée accidentellement ou si l'alimentation est coupée subitement. A la remise en marche du NAGRA, le message "FORMAT CORRUPTED" (MAUVAIS FORMATAGE) apparaît à l'écran. Pour résoudre de tels problèmes, mettre en fonction l'éditeur, appuyer sur F5 "MIS" suivi de F2 "CHK" (CHECK - Vérification), la machine indique alors le type d'erreur qui s'est produite. Les messages possibles sont les suivants :

- INVALID ENTRY (entrée invalide) REFORMAT CARD (reformater la carte)

Dans ce cas, la seule solution est de reformater complètement la carte.

- UNCLOSED FILE (fichier non fermé) RECOVER ? (récupérer ?)

Dans ce cas d'utilisation du menu CHK, le reste de la carte est complété. C'est la dernière prise de la carte qui remplit celle-ci. Dès que la commande "RECOVER" est activée, toutes les prises, y compris le fichier non fermé, sont lisibles. Cependant, l'espace entre la fin du fichier venant d'être récupéré et la fin de la carte PCMCIA est plein. Pour retrouver de l'espace sur la carte, il faut copier la portion désirée de la dernière prise (qui pour le moment épuise le reste de la carte) sur une autre carte, au moyen de l'éditeur, puis effacer simplement la prise sur la première carte.

Après l'appui sur la touche "F2", l'écran suivant apparaît :

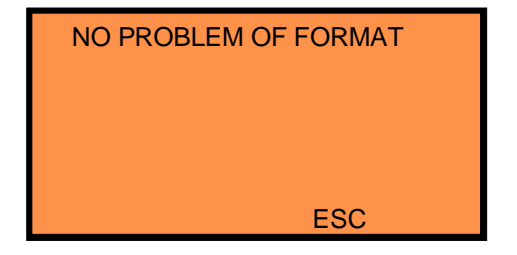

La touche F4 "ESC" permet de revenir à l'écran principal.

# 5.0 HORLOGE (REAL TIME CLOCK - R.T.C.)

L'horloge de l'ARES-C est une horloge interne qui fournit l'heure et la date tant que la machine dispose d'une alimentation. Ces valeurs seront gardées pendant quelques minutes pour permettre le changement des piles. Presser F3 "RTC", l'écran suivant apparaît :

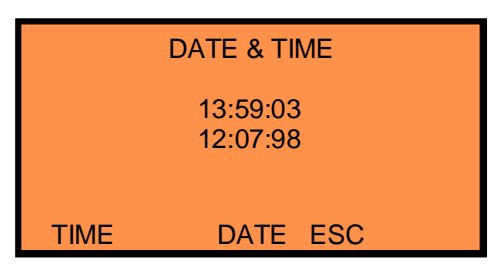

Presser F1 "TIME", réglage de l'heure: l'écran indique HH:MM:SS, le digit le plus à gauche (l'heure) clignote. Entrer l'heure au format 24 heures à l'aide des touches numériques. Une fois les secondes entrées, la nouvelle heure apparaît sur l'écran (quelques secondes plus tard), l'horloge RTC est mis à jour.

Presser F3 "DATE", réglage de la date : la date doit être entrée sous la forme JJ:MM:AA. Presser la touche F4 "ESC" (Echappement) pour revenir à l'écran précédent et continuer de

presser "ESC" pour revenir à l'écran principal.

Un réglage correct de l'horloge interne est important car elle est utilisée pour indiquer l'heure et la date des enregistrements effectués. Cette information est mémorisée dans le Directoire de la carte.

# 5.0 bis VERSIONS

| DECK<br>MOTHER BOA<br>DSP TYPE<br>ISDN | :<br>RD :<br>: | X.XX<br>X.XX<br>2<br>X.XX |
|----------------------------------------|----------------|---------------------------|
|                                        |                | ESC                       |

Presser F5 "VER", l'écran indique les versions d'Eproms installées dans l'appareil, ainsi que le type de DSP interne.

# 6.0 CATALOGUES (DIRECTORIES - DIR)

Dans cette partie, il est supposé que la carte PCMCIA contient des données (prises) enregistrées. Presser la touche F4 "ON" pour mettre en fonction l'éditeur puis F1 "DIR", l'écran suivant apparaît. Cet écran est un exemple, les informations seront différentes suivant le contenu des cartes.

A partir de cet écran, nous pouvons voir que la carte A a été sélectionnée, qu'elle contient 3 prises (en dehors de la prise crée lors du formatage contenant l'information du directoire et portant toujours le numéro

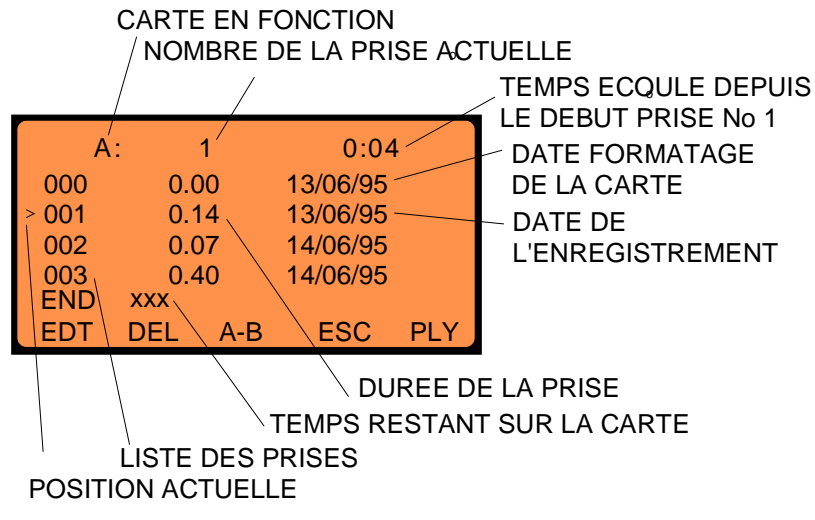

000), que la machine est actuellement à la position 4 secondes après le début de la prise 1 qui a une durée de 14 secondes, qu'elle a été enregistrée le 13 Juin 1995. Après une pression sur la touche FLECHE "VERS LA DROITE", l'écran indique l'heure de l'enregistrement et une même nouvelle pression permet l'affichage du mode de compression utilisé pour chaque prise. Au bas de l'afficheur, au dessus des touches de fonctions, 5 choix sont disponibles : F1 "EDT" (montage) permet d'accéder au mode montage, F2 "DEL" (Effacement) permet d'effacer une prise, F3 "A/B" permet de basculer entre les deux

cartes PCMCIA, F4 "ESC" (Echappement) permet le retour à l'écran précédent et F5 "PLY" (Lecture) met la machine en lecture à partir du point précis où se trouve le curseur. Chacune de ces fonctions est expliquée en détail par la suite.

Le curseur peut être placé sur la prise désirée au moyen des touches flèches "HAUT" et "BAS". Si la touche "SHIFT" est actionnée simultanément qu'une touche flèche "HAUT" ou "BAS", le curseur se déplacera directement respectivement en haut ou en bas de la liste. Il est possible de déplacer directement le curseur vers un numéro de prise précis en entrant simplement le numéro de la prise en trois digits avec les touches numériques (par exemple la prise #3 doit être entrée sous la forme 003).

Le temps total restant sur la carte est indiqué au bas de la liste du directoire (selon la compression utilisée).

NOTA : Le directoire de l'ARES-C peut mémoriser jusqu'à 408 prises différentes. Si l'utilisateur essaie d'enregistrer la prise #409, elle sera enregistrée sur la seconde carte à condition qu'elle soit installée et qu'elle dispose de suffisamment de place. Dans le cas contraire, la machine refuse de se mettre en enregistrement. Si l'utilisateur désire réaliser un montage sur une carte contenant 408 prises, le message "CARD FULL" (carte pleine) s'inscrit à l'écran.

# 7.0 LECTURE D'UNE PRISE SELECTIONNEE

Déplacer le curseur vers la prise désirée au moyen des touches "flèches" et presser F5 "PLY" (Lecture). L'ARES-C commence immédiatement la lecture depuis le début de la prise et continue la lecture des prises qui sont enregistrées dans le même type de compression, la DEL verte de lecture correspondant à la carte utilisée s'allume et l'écran indique :

| A:    | 1    | 0:04     |
|-------|------|----------|
| 000   | 0.00 | 13/06/95 |
| ▶ 001 | 0.14 | 13/06/95 |
| 002   | 0.07 | 14/06/95 |
| 003   | 0.40 | 14/06/95 |
|       |      |          |
| ≪ ≫   | <    | > STP    |

Les cinq touches de fonctions correspondent alors aux opérations suivantes:

- F1 Retour rapide à 40 fois la vitesse nominale lorsque la touche reste enfoncée
- F2 Avance rapide à 40 fois la vitesse nominale lorsque la touche reste enfoncée
- F3 Retour à 4 fois la vitesse nominale lorsque la touche reste enfoncée
- F4 Avance à 4 fois la vitesse nominale lorsque la touche reste enfoncée
- F5 Bascule entre les fonctions "PLAY" et "STOP".
- NOTA: Quand la touche FLECHE "DROITE" est pressée deux fois, il est possible de visualiser le mode de compression utilisé pendant l'enregistrement. Si lors de la lecture la machine est en mode G722, elle ne lira que les prises effectuées sous cette forme et sautera toutes les autres.

# 8.0 EFFACEMENT DES PRISES

Depuis l'écran du directoire, la touche F2 "DEL" correspond à la fonction "DELETE" (effacement). La pression de cette touche permet d'effacer la prise sélectionnée mais aussi <u>TOUTES LES PRISES QUI</u> <u>SUIVENT</u>.

Déplacer le curseur avec les touches flèches "HAUT" et "BAS", ou entrer le numéro de prise à l'aide des touches numériques (par exemple la prise # 1), presser F2. l'écran suivant apparaît :

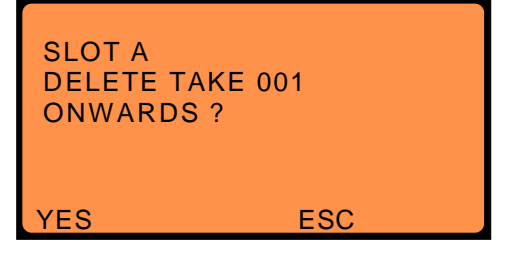

Si F1 est actionnée, la prise # 1 et toutes les prises suivantes sont effacées. Si F4 "ESC" (Echappement) est pressée, l'effacement est annulé et l'écran revient à la liste du directoire.

NOTA: La procédure d'effacement d'une carte PCMCIA n'est pas la même que celle d'une disquette, lorsque des données sont effacées ou si la carte est reformatée, elle est entièrement redéfinie et il est impossible d'annuler l'effacement. La carte peut alors être comparée à une bande magnétique.

# 9.0 UTILISATION DE L'EDITEUR

Depuis l'écran du "CATALOGUE", appuyer sur f1 "EDT" (Montage), l'écran suivant apparaît :

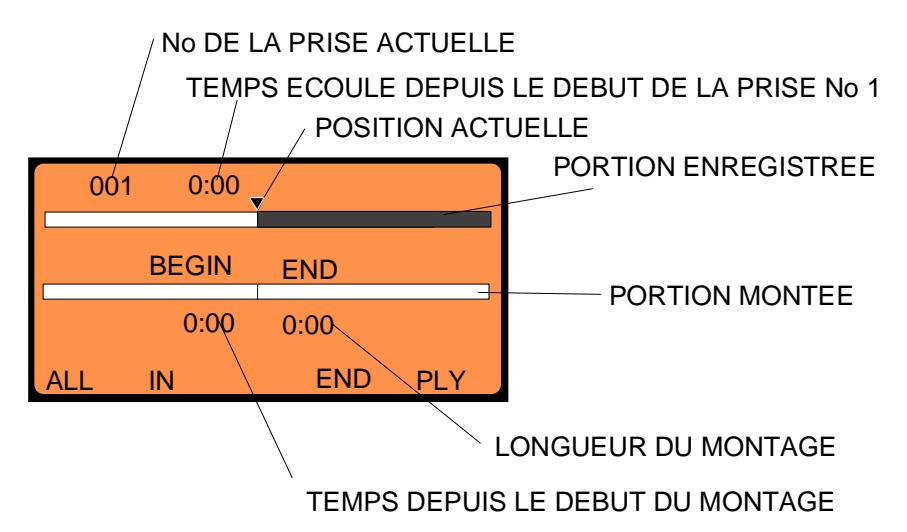

Lorsque cet écran est affiché, les touches de FONCTIONS correspondent aux opérations suivantes :

- F1 ALL (Tout) permet de sélectionner la prise complète destinée à être montée
- F2 Bascule entre les points d'entrées et de sorties "IN / OUT" (CUE 1 / CUE 2)
- F3 non utilisé
- F4 Fin du montage
- F5 Bascule entre la lecture et l'arrêt "PLAY / STOP" de la prise sélectionnée (source ou montage).

# 9.1 PRINCIPES DE MONTAGE

Lors de l'utilisation de l'éditeur de l'ARES-C, deux opérations de principe peuvent être effectuées. La première est le montage entre elles de sections provenant de différentes prises précédemment enregistrées, la deuxième est l'insertion d'une section sélectionnée d'une prise dans une autre prise. Ces deux méthodes seront ultérieurement expliquées en détail. Le dernier point traité sera la modification ou l'élimination des points de montage (UNDO). Dans cette partie, les représentations graphiques sur l'afficheur simulent des "bandes", celle du haut étant la prise source et celle du bas la prise monté.

# 9.2 MODE DE FONCTIONNEMENT DE L'EDITEUR

Il est important de comprendre comment l'éditeur fonctionne avant d'essayer d'effectuer des montages. Les informations enregistrées sur la carte PCMCIA sont regroupées sous la forme de minuscules blocs de données bien définis. Lors de la lecture, ces informations sont lues dans leur ordre numérique. Le montage de ces données sur la carte PCMCIA est fait de façon VIRTUELLE. Ce qui signifie que contrairement au montage d'une bande audio ¼", l'original reste intact. Le montage est effectué en créant une "Edit Decision List" (EDL) qui est une liste des points d'entrées et de sorties IN and OUT souhaités. Lorsque qu'une EDL est lue, le microprocesseur relie toutes les sections localisées, à partir du document original.

Le montage virtuel a de nombreux avantages; par exemple, puisque l'original n'est pas touché, il est possible de créer plusieurs EDL à partir de la même source jusqu'au résultat souhaité. L'ARES-C mémorise chaque montage (EDL) en tant que prise à la suite de la dernière enregistrée. Cette prise montée est différenciée par une paire de ciseaux affichée à côté du numéro de la prise dans le directoire. La représentation de points sur la "bande" permet de distinguer un montage (EDL) d'une prise source

Chapitre III

Il est à noter qu'une EDL prend très peu de place sur la carte PCMCIA. Ainsi même lorsque la carte est pleine de prises audio, il reste suffisamment de place pour plusieurs montages. Il faut aussi savoir qu'il n'est pas possible d'accéder directement à des données situées sur la seconde carte pendant le montage, il faut d'abord réunir sur la même carte toutes les prises désirant être montées.

Enfin, il n'est pas possible de monter des prises enregistrées sous différents types de compression.

### 9.3 ETAPES DE MONTAGE

Un guide détaillé à travers quelques exemples simples des possibilités de montage devrait suffire à l'utilisateur pour comprendre les différentes fonctions de l'éditeur. Les explications seront réparties à travers plusieurs exemples simples.

## 9.3.1 EXEMPLE 1

Dans cet exemple, imaginons qu'une seule prise de plusieurs minutes soit enregistrée sur la carte, et qu'il y ait plusieurs sections audio indésirables réparties au milieu des sections audio utiles. Notre but est d'éliminer les sections indésirables et de créer une EDL qui représente la version montée destinée à être transmise. Il y a deux façons de réaliser cette opération. La représentation graphique d'une telle prise est donnée ci-dessous :

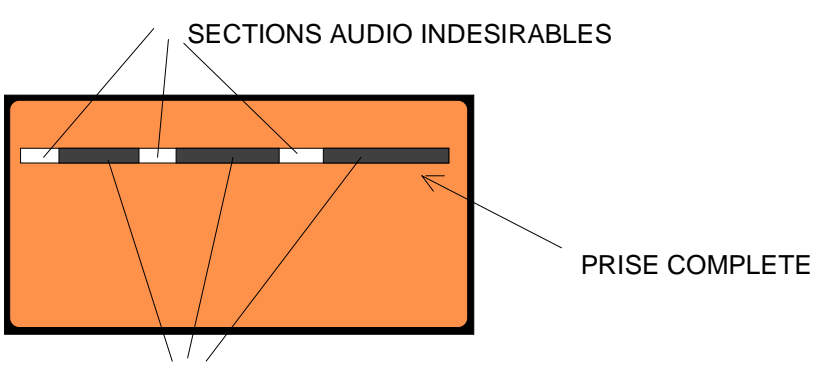

SECTIONS AUDIO UTILES A GARDER

Cette représentation n'est pas réelle, elle sert uniquement d'exemple.

Mettre en fonction l'éditeur de l'ARES-C et depuis l'écran du directoire, presser "EDT" pour activer l'éditeur. L'affichage devient le suivant :

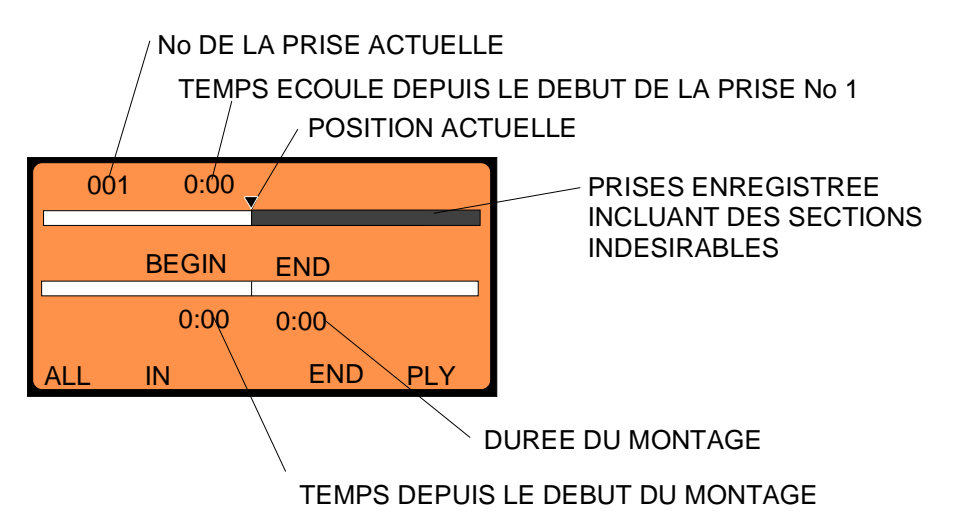

Si F5 "PLY" est actionnée alors la prise sera lue entièrement. Si la molette JOG est manipulée, la prise avance simultanément. L'audio peut être écouter au casque et/ou au haut-parleur.

Continuer à tourner la molette JOG jusqu'à ce que la première section à conserver soit localisée. Une fois que le début de la partie utile a été localisé, presser F2 "IN", ce qui fera de ce point le début de la première section du montage (à ce moment, la touche F2 bascule sur la fonction OUT, qui va servir à repérer le point de sortie). Tourner la molette JOG jusqu'à la fin de la première partie à conserver et presser F2 "OUT" pour faire de ce point la fin de la première partie de l'EDL. Cette section est alors virtuellement copiée sur la "bande cible" (document monté). L'action combinée "SHIFT + JOG" permet de parcourir la prise à grande vitesse. L'écran obtenu est alors le suivant:

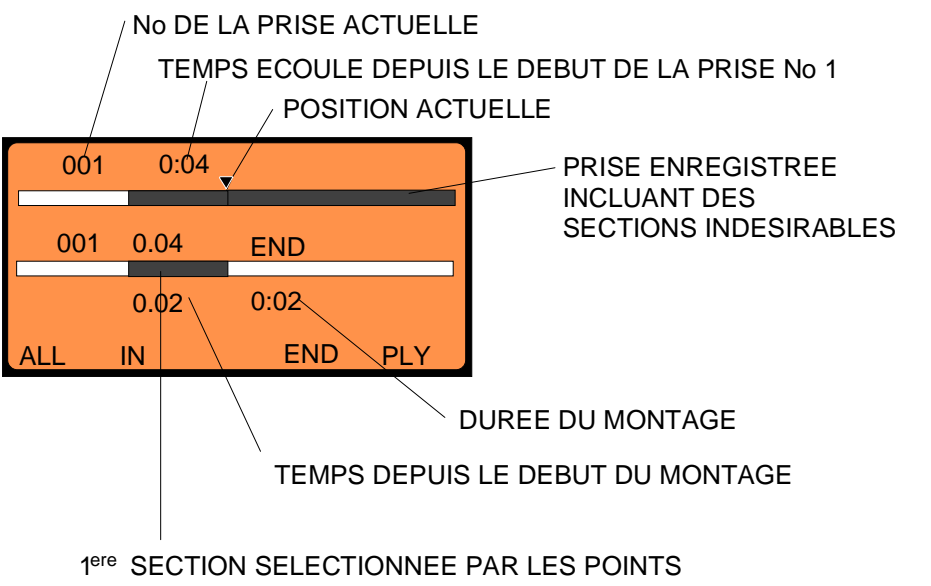

DE MONTAGE INET OUT

Tourner la molette JOG jusqu'à la fin de la portion à éliminer et presser F2 pour définir le second point d'entrée IN. Continuer de même jusqu'à ce que la partie à conserver soit passée, puis actionner F2 "OUT", cette nouvelle section est alors collée derrière la première partie conservée :

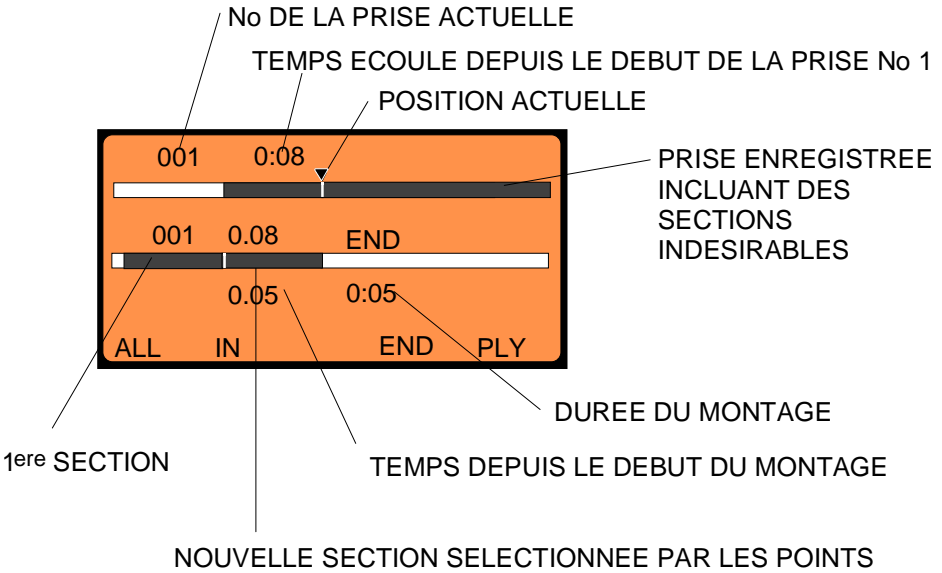

NOUVELLE SECTION SELECTIONNEE PAR LES POIN<sup>-</sup> DE MONTAGE *IN* ET *OUT* 

Continuer ainsi jusqu'à ce que toutes les sections utiles aient été mises bout à bout. Appuyer sur la touche flèche " vers le BAS" pour déplacer le curseur sur le document monté. Celui-ci peut alors être lu. Une fois le montage terminé, presser F4 "END". La question de la sauvegarde du document monté en tant que prise # 2 apparaît à l'écran, presser la touche F1 "yes" pour la conserver. La touche "ESC" permet alors de retourner à l'écran précédent, le document monté (le nouvel EDL) s'affiche dans la liste du directoire. L'écran devient :

#### ENREGISTREMENT ORIGINAL

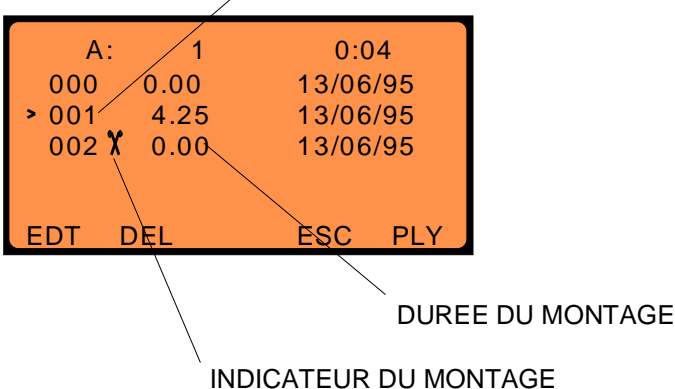

### 9.3.2 EXEMPLE 2

Dans cet exemple, supposons que l'on désire conserver une prise entière et insérer en son milieu une section audio appartenant à la prise suivante.

Mettre l'éditeur en fonction et déplacer le curseur du directoire vers la prise désirée et actionner la touche F1 "EDT". De la même façon, on peut commencer par mettre l'éditeur en fonction et ensuite sélectionner la prise désirée en parcourant les prises à l'aide de la touche flèche "vers la DROITE" ou par la molette JOG. L'écran suivant apparaît alors :

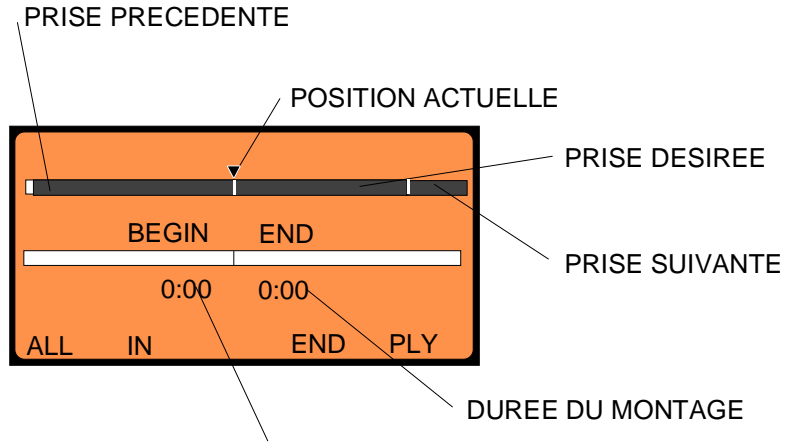

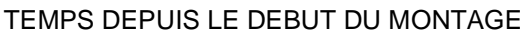

Ici, le curseur se trouve au début de la prise qui doit être totalement conservée, la prise précédente et la prise suivante sont également représentées sur le schéma. Presser la touche F1 "ALL" et la prise entière est copiée sur la "bande" inférieure. Appuyer sur la touche flèche "vers le BAS" pour

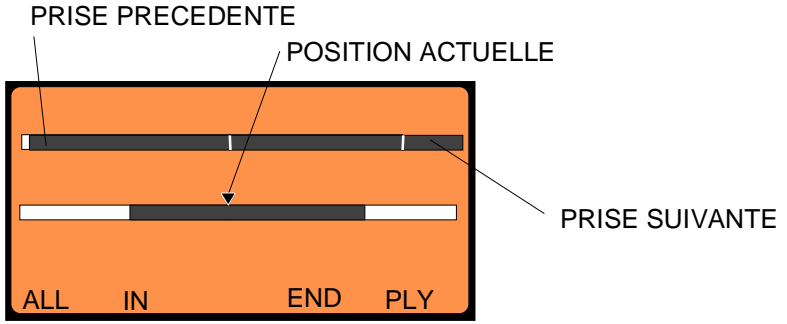

déplacer le curseur vers la "bande inférieure" . Tourner alors la molette JOG jusqu'à ce que le curseur désigne le point où l'on désire insérer l'autre section :

Placer le curseur sur la prise "source" à l'aide de la touche flèche "HAUT" et utiliser la molette JOG pour localiser le début de la section de prise à insérer. Lorsque le point d'entrée IN est trouvé, presser F2 "IN" puis localiser à l'aide de la molette JOG le point de sortie OUT puis presser à nouveau F2 "OUT". L'action de la touche flèche "vers le BAS" déplace le curseur sur le document monté et la section sélectionnée précédemment vient alors s'insérer.

L'écran affiche alors :

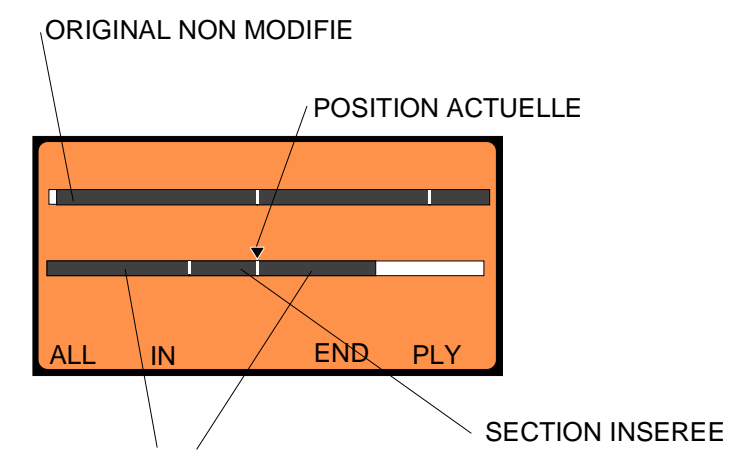

DEBUT ET FIN DE LA PRISE ORIGINALE

Il est alors possible soit de revenir au début de la "bande inférieure" (document monté) avec la touche flèche "vers la GAUCHE" et de le lire en pressant la touche F5 "PLY" ou bien de le parcourir lentement avec la molette JOG. Une fois satisfait du résultat, presser F4 "END" et l'écran affiche à nouveau la question de la sauvegarde du document monté en tant que prise N X. Si "YES" est choisi, le nouveau document est ajouté aux EDL de la liste du directoire.

# 9.3.3 EXEMPLE 3

Le but de cet exemple est de prendre une prise préalablement montée dans laquelle un (ou plusieurs) montage(s) n'a(ont) pas été effectué(s) exactement à la bonne place. Nous allons expliquer comment déplacer un point de montage ou même effacer une partie indésirable.

Mettre en fonction l'éditeur et venir à l'affichage du directoire. Avec la touche flèche "vers le BAS", déplacer le curseur vers la prise EDL à modifier et presser F1 "EDT". Le curseur se place au début du document monté (repéré par une bande contenant des pointillés). Presser "ALL" pour sélectionner le document monté; celui-ci apparaît avec tous ses points de montage sur la "bande inférieure". Le curseur peut être déplacé vers cette "bande" avec la touche flèche "vers le BAS"; il se place à la fin du document monté. Déplacer le curseur avec les touches flèches, la molette JOG ou la touche F5 "PLY". Positionner le curseur exactement sur le point de montage en question. Si le

curseur n'est pas exactement sur ce point mais un peu sur sa gauche, seul le numéro de la prise et la position de la prise située à gauche sont affichés; si le curseur se trouve juste à droite du point de

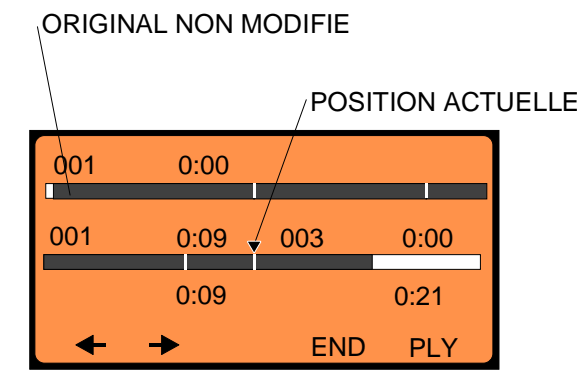

montage, seules les informations relatives à la portion de droite sont affichées. Si le curseur est parfaitement positionné sur le point de montage, alors l'écran indique l'image suivante :

Pour modifier le point de montage (noté "Position Actuelle"), il est possible de faire glisser simplement la portion de gauche ou celle de droite. Presser F1 déplace la portion de gauche et presser F2 déplace celle de droite. Lorsque F1 ou F2 sont actionnées, une horloge apparaît, elle est incrémentée ou décrémentée lorsque la molette JOG est tournée et indique combien de temps est

ajouté ou ôté à la prise. En gardant appuyé la touche F1 ou F2, tourner la molette JOG vers la nouvelle position désirée. Dès que le nouveau point de montage est trouvé, relâcher la touche F1 ou F2. Lorsque les modifications sont terminées, appuyer sur F4 "END"; la question de sauvegarde en tant que prise n°X apparaît, presser "YES" ou "NO", puis sur "ESC" pour revenir au directoire.

Par ailleurs, la procédure d'effacement d'un point de montage est la suivante : déplacer le curseur vers le point de montage en question (sachant que le point est correctement localisé lorsque les informations concernant la portion précédente et la suivante sont affichées), actionner la touche F3 "DEL", alors le point de montage disparaît. Si la fonction "DEL" n'apparaît pas sur l'écran, ceci signifie que ce point de montage n'est pas effaçable par la fonction "DEL". La suppression d'une section complète comprise entre deux points de montage se fait en plaçant le curseur n'importe où sur la section à éliminer puis en sélectionnant la fonction "DEL".

#### CONCLUSION

Trois exemples ont été donnés ici. Une fois ces principales fonctions comprises, pratiquement toutes les possibilités de l'éditeur de l'ARES-C peuvent être pratiquement assimilées. Bien sûr, les autres types de montage, comme l'effacement d'un son, le déplacement d'une prise vers une autre position, le déplacement des points de montage peuvent tous être effectués grâce aux méthodes énoncées précédemment. Les points importants qui ont été traités sont :

- Simple couper / coller depuis la prise source vers le document monté
- Copie d'une prise complète sur le document monté
- Insertion d'une section de prise dans une autre prise
- Déplacement d'un point de montage vers la droite ou vers la gauche
- Déplacement d'un point de montage
- Déplacement d'une prise

## 9.4 REPERAGE DES DOCUMENTS MONTES

Dans la liste du directoire, les documents montés (EDL) sont repérés par une petite paire de ciseaux à côté du numéro de la prise. Quand l'éditeur est activé, la représentation de la "bande" est affichée. Toutes les prises originales sont représentées alternativement par / / / / / et \ \ \ \ \ \ \ . Toutes les EDL sont représentées par /·/·/·// ou \·\·\·\.

# 9.5 SELECTION DES CARTES A/B

Lorsque l'éditeur est mis en fonction, la touche F3 permet la sélection entre les deux cartes. A chaque fois qu'elle est pressée, la carte A ou la carte B est sélectionnée alternativement.

### **10.0 FONCTION COPIE**

La fonction copie de l'éditeur de l'ARES-C est utilisée pour copier des prises d'une carte vers l'autre. Lorsque la liste du directoire est à l'écran, la fonction copie est activée en appuyant sur la touche "SHIFT", les autres fonctions disparaissent de l'écran, seule la touche F1 "CPY" est disponible.

| A:   | 1    | 0:04     |  |
|------|------|----------|--|
| 000  | 0.00 | 13/06/95 |  |
| ▶001 | 0.14 | 13/06/95 |  |
| 002  | 0.07 | 14/06/95 |  |
| 003  | 0.40 | 14/06/95 |  |
| СРҮ  |      |          |  |
|      |      |          |  |

APPARAIT SI LA TOUCHE "SHIFT" EST ACTIONNEE

Tout en pressant la touche "SHIFT", actionner la touche F1. Dans cet exemple, l'écran suivant apparaît :

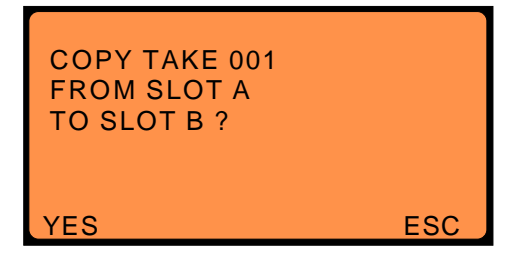

Si F1 "YES" est pressée , alors la prise désirée est copiée sur la carte B. La prise destinée à être copiée est sélectionnée par le curseur que l'on peut déplacer grâce aux touches flèches "BAS" et "HAUT" avant d'appuyer sur la touche "SHIFT". Si un document monté est copié, alors les portions des prises sources relatives à ce document sont également copiées et le montage complet est mémorisé sur l'autre carte sous la forme d'une nouvelle prise. Si la fonction copie est demandée alors qu'il n'y a pas de seconde carte, le message "SLOT NOT READY" (support non prêt) est affiché. Le message "CARD FULL" (carte pleine) s'affiche si l'on essaie de copier une prise alors qu'il n'y a pas assez de place sur la carte réceptrice.

# 11.0 ABREVIATIONS UTILISEES PAR L'EDITEUR

Cette liste donne toutes les commandes qui peuvent apparaître au dessus des touches FONCTIONS lors de l'utilisation de l'éditeur.

| A-B      | Sélection entre les cartes A ou B si deux cartes sont installées. La carte A correspond au support supérieur et la carte B au support inférieur. |
|----------|----------------------------------------------------------------------------------------------------|
| ALL      | Cette fonction permet la sélection d'une prise complète pour le montage (fonction                                                                |
|          | intéressante pour retravailler des prises déjà montées).                                                                                         |
| CHK      | Vérifie le formatage de la carte sélectionnée. Cette fonction est utilisée si un message                                                         |
|          | d'erreur apparaît à l'écran (erreur d'enregistrement des données sur la carte PCMCIA).                                                           |
| CLR      | Correction des erreurs dans la saisie d'un numéro de téléphone.                                                                                  |
| CONT     | Permet de passer à l'écran suivant lorsque l'on utilise l'option ISDN.                                                                           |
| CPY      | Fonction utilisée pour copier des prises d'une carte vers l'autre carte. Cette fonction apparaît                                                 |
|          | seulement quand la touche SHIFT de la platine supérieure est actionnée.                                                                          |
| DEL      | Fonction effacement utilisée pour effacer soit un point de montage lorsque l'éditeur est en                                                      |
|          | fonctionnement, soit une section complète insérée dans un document monté, soit toutes les                                                        |
|          | prises à partir de la prise où se trouve le curseur dans la liste du directoire.                                                                 |
| DIR      | Liste du directoire affichant toutes les prises enregistrées sur la carte sélectionnée, ainsi que                                                |
|          | leur durée, leur date et heure, leur mode de compression.                                                                                        |
| EDT      | Fonction montage utilisée pour monter la prise sélectionnée dans le directoire.                                                                  |
| END      | Fin de procédure de montage                                                                                                    |
| ESC      | Retour à l'écran précédent (Escape)                                                                                                    |
| FOR      | Formatage d'une carte PCMCIA.                                                                                                    |
| IN       | Point d'entrée pour le montage                                                                                                    |
| ISDN     | Fonction utilisée pour sélectionner la prise de sortie RNIS. Ce message apparaît seulement                                                       |
|          | si l'option ISDN est installée.                                                                                                    |
| LIN      | Fonction utilisée pour choisir la sortie ligne lors du mode transmission.                                                                        |
| MIS      | Fonction "divers" donnant accès à d'autres configurations de la machine telles que l'horloge                                                     |
|          | et le formatage des cartes.                                                                                                    |
| ON / OFF | Mise en fonction "ON" ou arrêt "OFF" de l'éditeur.                                                                                               |
| OUT      | Point de sortie pour le montage                                                                                                    |
| PLY      | Fonction lecture                                                                                                    |
| RCL      | Rappel d'un numéro de téléphone mémorisé dans la machine.                                                                                        |
| REC      | Fonction enregistrement utilisée pour enregistrer des informations sur l'ARES-C provenant                                                        |
|          | soit de la ligne téléphonique analogique, soit de l'entrée ISDN.                                                                                 |
| RTC      | Fonction horloge permettant le réglage de l'heure et de la date.                                                                                 |
| SEL      | Sélection de la prise destinée à être transmise.                                                                                                 |
| TEL      | Selection de la prise de sortie telephone.                                                                                                    |
| IRM      | Fonction "transmission" utilisee pour envoyer des prises soit vers les sorties analogiques,                                                      |
| 057      | soit vers la sortie telephone analogique PSTN, soit vers la sortie ISDN (RNIS).                                                                  |
| SEI      | Fonction permettant la verification ou la modification des configurations de la machine.                                                         |
| 510      | iviemorisation d'un numero de telephone dans l'une des 10 memoires internes.                                                                     |
| 215      | Arret de la lecture d'une prise .                                                                                                    |
|          |                                                                                                    |

- < OU > Avance ou retour à 4 X la vitesse nominale. Dans ce mode, l'audio peut être écoutée au casque et au haut-parleur.
- << OU >> Avance ou retour rapide à 40 X la vitesse nominale. Dans ce mode, l'audio ne peut PAS être écoutée.
- <- OU -> Sélection de montage utilisée pour choisir la section audio située de chaque côté du point de montage pour ajouter ou ôter des section audio. Ces touches sont aussi utilisées pour marquer rapidement de nouveaux points de montage lors de la lecture de la prise à monter . VER Cette fonction (version) permet de visualiser le niveau de logiciel et le type de DSP installé
- dans la machine.

## 12.0 MESSAGES D'ERREURS

### 12.1 Afficheur de la platine supérieure

Lorsque la machine est mise en fonction, il est possible qu'un message d'erreur apparaisse à l'écran. Les messages possibles sont les suivants :

| UNFORMATTED CARD | (Carte non formatée) Une nouvelle carte a été installée et elle doit<br>être formatée avant de débuter tout enregistrement.                                                                |
|------------------|----------------------------------------------------------------------------------------------------|
| INVALID CARD     | (Carte invalide) Une carte d'un type inconnu a été installée dans l'un des supports. Remplacer la carte par une carte usuelle.                                                             |
| UNKNOWN FORMAT   | (Format inconnu) Des informations ont été détectées sur la carte mais ne correspondent pas au format de l'ARES-C. Le reformatage de la carte est la seule solution.                        |
| FORMAT CORRUPTED | (Format altéré) Ceci signifie que la carte est au format de l'ARES-C<br>mais il y a un problème. Mettre en fonction l'éditeur et utiliser la fonction<br>"CHK" (vérification de la carte). |

NOTA: Si lors de l'utilisation de l'ARES-C, le message "SAVE ERROR" apparaît à l'écran alors que l'on essaie d'inscrire des informations sur la carte, vérifier que le commutateur de protection d'écriture "WRITE" situé sur le bord de la carte n'a pas été placé en position "protection". Dans ce cas, sans éteindre la machine ni retirer la carte, déplacer le commutateur et essayer à nouveau de sauvegarder. Si le problème est résolu alors le message "SAVE COMPLETE" (sauvegarde achevée) apparaît à l'écran.

D'autres messages d'erreur peuvent apparaître sur l'afficheur de la platine supérieure. Par exemple, si l'on désire effectuer une copie de la carte A sur la carte B qui est déjà pleine, alors le message "CARD FULL" (carte pleine) s'affiche lorsque la touche SHIFT est actionnée. Les messages susceptibles d'apparaître sont les suivants :

WRONG COMPRESSION (mauvaise compression) CARD WRITE PROTECT (carte protégée pour l'écriture) CARD FULL (carte pleine) DIRECTORY FULL (directoire complet) SLOT NOT READY (support non prêt)

#### 12.2 Afficheur du panneau frontal

SET.LOST

(Perte de configurations) Ce message apparaît si la machine a été laissée sans source d'alimentation pendant plusieurs heures ou si les Eproms de l'appareil ont été mises à jour. Pour effacer ce message, presser les touches "SHIFT + EXE" sur le panneau frontal.

Chapitre III

| NOTA:      | Après l'affichage du message "SET LOST", la machine reprend les configurations d'usine et horloge doit être remise à l'heure.                                                                                 |  |
|------------|----------------------------------------------------------------------------------------------------|--|
| LOW BAT.   | (Batteries faibles) Ce message s'affiche lorsque les batteries deviennent trop faibles.                                                                                                    |  |
| Rec. on B  | (Eenregistrement sur la carte B) Ce message s'affiche quand<br>l'enregistrement passe de la carte A à B, lorsque la carte A est pleine.                                                                       |  |
| Rec. on A  | (Enregistrement sur la carte A) même fonction que précédemment dans le cas où la carte B est pleine.                                                                                                    |  |
| A Full     | (Carte A pleine) ce message s'affiche lorsqu'il ne reste qu'une minute disponible d'enregistrement sur la carte A.                                                                                            |  |
| B Full     | (Carte B pleine) ce message s'affiche lorsqu'il ne reste qu'une minute disponible d'enregistrement sur la carte B.                                                                                            |  |
| Card err.  | S'affiche lorsqu'il y a une erreur pendant l'enregistrement ou la lecture.                                                                                                    |  |
| 12.3 MESSA | GES "BIP"(casque et / ou haut-parleur)                                                                                                    |  |
| 1 Bip      | Validation d'une fonction dans le mode menu (fonction acceptée)<br>Un message d'erreur apparaît sur l'afficheur du panneau frontal<br>Une seule minute d'enregistrement est disponible sur la carte en cours. |  |
| 2 Bips     | Batteries trop faibles<br>Refus de la fonction "EXEcute" (validation) dans le mode menu.                                                                                                    |  |
| 3 Bips     | Le DSP ne "répond" plus en mode d'enregistrement. Les DEL rouges s'éteignent si<br>cette erreur se produit.                                                                                                   |  |
| 4 Bips     | Les configurations internes sont perdues. ("SET LOST" apparaît sur<br>l'afficheur du panneau frontal)                                                                                                    |  |

NOTA: Il est possible que plusieurs fonctions se produisent en même temps, alors une série de plusieurs bips seront entendus. Par exemple, si l'enregistrement passe sur la seconde carte qui ne dispose plus que d'une minute et que l'indication "LOW BATT" s'affiche.

# 12.4 DRAPEAUX (FLAGS) F1 à F8

**F5** S'affiche dès que la tension d'alimentation descend au dessous de 1V par élément.

# 13.0 TITRAGE

Positionner le commutateur principal, face avant, sur "EDIT / STD-BY" et presser la touche F1 "DIR".

# 13.1 DEPLACEMENT HORIZONTAL DANS LE DIRECTOIRE.

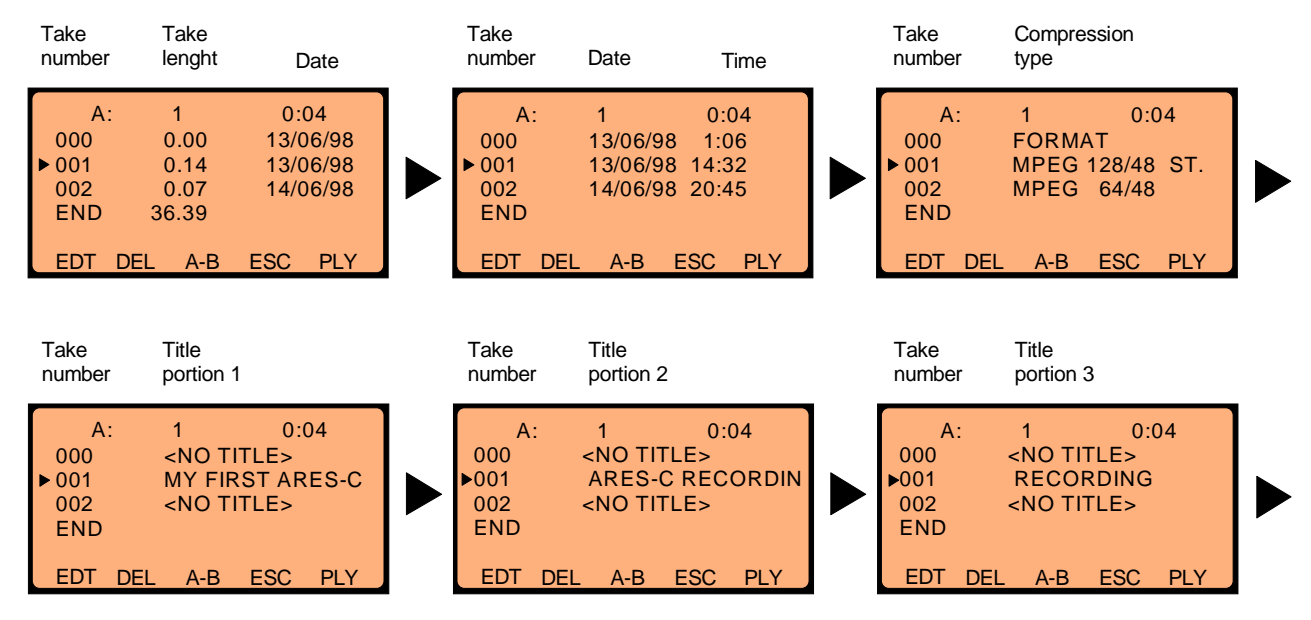

Les touches flèches GAUCHE ou DROITE permettent de se déplacer horizontalement dans le directoire.

Les figures ci-dessus sont affichées pas à pas lorsque "DIR" est selectionnée et que la touche flèche DROITE est pressée plusieurs fois. L'affichage est inversé si l'on utilise la flèche GAUCHE.

### 13.2 DEPLACEMENT VERTICAL DANS LE DIRECTOIRE

Utiliser les touches flèches HAUT et BAS pour se déplacer pas à pas dans le directoire. Combinées avec la touche SHIFT, ces deux touches permettent d'atteindre directement le début ou la fin du directoire. Une autre solution pour atteindre une prise désirée est d'utiliser les touches du clavier numérique. Exemple: taper "0 2 3" au clavier et la prise 23 sera atteinte.

# 13.3 INTRODUIRE UN TITRE

On NE PEUT introduire un titre, soit dans le fichier du format 000, soit dans tout autre fichier audio, que si l'indication <NO TITLE> est affichée. Un titre enregistré ne peut plus être modifié. Néanmoins si l'on désire absolument le modifier, la seule solution consiste à faire un montage du fichier, le sauvgarder, et lui introduire un nouveau titre. (Il faudra ensuite, éventuellement, faire une copie de cette édition sur une autre carte pour obtenir un fichier normal et non une EDL.

Si on utilise une carte FLASH ATA, les titres peuvent être modifiés.

Mode opératoire pour rentrer un titre:

- 1 Sélectionner la prise voulue (à l'aide des touches flèches HAUT et BAS)
- 2 Vérifier que dans la partie 1, 2 ou 3, l'indication <NO TITLE> apparait.
- 3 Presser simultanément les touches SHIFT et F2 "TITL". Les écrans suivants sont affichés:

| A: 1 0:04<br>000 <no title=""><br/>▶ 001 <no title=""><br/>002 <no title=""><br/>END</no></no></no> | SHIFT + F2 | A: 1 0:04<br>000 <no title=""><br/>▶ 001 ■<br/>002 <no title=""><br/>END</no></no> |
|----------------------------------------------------------------------------------------------------|------------|------------------------------------------------------------------------------------|
| EDT DEL A-B ESC PLY                                                                                 |            | OK DEL INS ESC                                                                     |

Un petit curseur noir clignote sur la position du premier caractère.

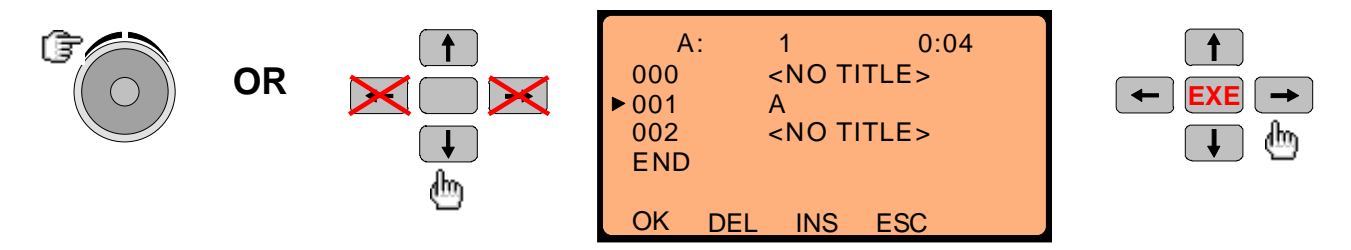

- 4 A l'aide du JOG ou des touches HAUT et BAS, on peut naviger sur les caractères suivants: A B C D E F G H I J K L M N O P Q R S T U V W X Y Z 1 2 3 4 5 6 7 8 9 0 ! # \$ % & ' <> + - = , "Espace"
  - (le clavier numerique permet d'introduire plus rapidement les chiffres.)
- 5 La flèche DROITE saute sur la position du caractère suivant.

**Nota:** Pour insérer un caractère dans une chaîne, déplacer le curseur clignotant à la position voulue et utiliser la touche F3 "INS".

Pour effacer un caractère dans une chaîne, déplacer le curseur clignotant à la position voulue et utiliser la touche F2 "DEL".

6 Une fois le titre introduit presser la touche F1 "OK", il sera alors enregistré dans le fichier associé, et ne pourra plus être modifié (sauf indication en début de paragraphe)